# INFORME DE REGULAÇÃO - PASSO A PASSO

## 1 🔲 Encaminhamento Médico

- Procure a Unidade Básica de Saúde (UBS) para consulta com o médico.
- Caso necessário, o médico fornecerá um encaminhamento para exame ou consulta especializada.

#### 2 Reunir Documentos Necessários

Leve os seguintes documentos à Secretaria de Saúde:

- Encaminhamento médico;
- RG e CPF;
- Cartão do SUS;
- Comprovante de residência;
- 2 números de telefone para contato.

## 3 Marcação na Secretaria Municipal de Saúde

- Dirija-se à Secretaria de Saúde de Amajari no Setor de Regulação:
  O Horário de Atendimento: das 07:30 às 13:30h
- Local: Rua José Pereira da Silva, s/nº, centro Amajari

# 4 Acompanhamento da Regulação

- Seu pedido será inserido no sistema da regulação estadual (SISREG).
- Aguarde o agendamento da consulta ou exame especializado.
- A Secretaria entrará em contato quando a vaga for confirmada.

# 5 Baixe o Aplicativo Meu SUS Digital

Monitore seus agendamentos e resultados:

#### Passo a passo:

- 1. Acesse a loja de aplicativos do seu celular (Google Play ou App Store).
- 2. Busque por "Meu SUS Digital".
- 3. Baixe e instale o app.
- 4. Faça login com sua conta Gov.br.
- 5. No menu principal, acompanhe:
  - Exames Agendados;
    - Consultas Agendados;
    - o Resultados;
    - Vacinas e demais serviços.

Mantenha seus dados atualizados com o agente de saúde e no aplicativo. Isso facilita o contato e o acompanhamento.